## Kreiranje mesečne stavke plana

Nakon kreiranja mesečnog plana moguće je kreirati stavke koje će se izvršavati u vremenskom periodu definisanom tim planom.

## Kreiranje mesečne stavke

Na prikazu mesečnog plana, u okviru kartice *Stavke plana*, klikom na dugme *Dodaj* dobijate mogućnost kreiranja mesečne stavke.

| + Dodaj                        |  |  |
|--------------------------------|--|--|
| Korektivni remont (mesečni)    |  |  |
| Korektivna revizija (mesečna)  |  |  |
| Preventivna revizija (mesečna) |  |  |
| Preventivni remont (mesečni)   |  |  |

Na formi za unos stavke potrebno je da dodelite *naziv* stavke, zatim da izaberete *organizacionu jedinicu* koja je odgovorna za sprovođenje stavke, *grupu imovine* na kojoj se sprovodi i *kategoriju usluge* koja je automatski izabrana prilikom izbora stavke koja se dodaje. Sva navedena polja su obavezan.

| Planovi / PLN-17             |                                 |  |  |  |  |
|------------------------------|---------------------------------|--|--|--|--|
| Otključan Mesečni            | g plana ODS<br><sup>plan</sup>  |  |  |  |  |
| 🖋 Promeni 🛛 🍽 Zaključaj      | 🖨 Obrazac 🏠 💼                   |  |  |  |  |
| Detalji Stavke plana Prilozi |                                 |  |  |  |  |
| Korektivni remont (mesečni)  |                                 |  |  |  |  |
| Naziv                        |                                 |  |  |  |  |
| Organizaciona jedinica       | Filtriraj po šifri ili nazivu 👻 |  |  |  |  |
| Grupa imovine                | Filtriraj po šifri ili nazivu 👻 |  |  |  |  |
| Kategorija usluge            | KRMNT, Korektivni Remor 💌       |  |  |  |  |
|                              | Snimi Odustani                  |  |  |  |  |

## Prikaz stavki plana

U okviru kartice *Stavke plana*, dobijate prikaz svih stavki kreiranih na datom mesečnom planu.

| Test mesečnog plana ODS<br>Otkýpčan Mesečni plan                   |                                       |                           |       |
|--------------------------------------------------------------------|---------------------------------------|---------------------------|-------|
| 🖋 Promeni 🛛 🛤 Zaključaj 🔒 Obrazac                                  |                                       |                           | 合會    |
| Detalji Stavke plana 🚯 Prilozi                                     |                                       |                           |       |
| ✤ Dodaj<br>Status Naziv, Tip                                       | Organizaciona jedinica, Grupa imovine | Period                    |       |
| U realizacija Test mesečne stavke<br>Korektivna revizija (mesečna) | ODS integracija.<br>ODS integracija   | 01.07.2017<br>31.07.2017. | 1     |
| Otkijučan Test mesečne stavke 2<br>Preventivna revizija (mesečna)  | ODS integracija,<br>ODS integracija   | 01.07.2017<br>31.07.2017. | / % 8 |
| Otključan Test mesečne stavke 3<br>Preventivni remont (mesečni)    | ODS integracija,<br>ODS integracija   | 01.07.2017                | / % 🛙 |

Klikom na ikonicu olovke dobijate mogućnost promene podataka stavke. Izborom ikona kantice možete da obriše stavku ukoliko je u statusu *Otključan*. U istom statusu je moguće povezati mesečnu stavku sa stavkom godišnjeg plana koja pripada istoj kategoriji usluge.

| Test mesečne stavke 2<br>Otključan Preventivna revizija (mesečna) |                                 |
|-------------------------------------------------------------------|---------------------------------|
| Promeni % Poveži sa stavkom + Nalog za rad                        | Ô                               |
| Detalji Priprema 2 Nalozi za rad 🛈                                |                                 |
|                                                                   |                                 |
| Osnovne informacije                                               | Povezani planovi                |
| Organizaciona jedinica ODS integracija ()                         | PLN-17, Test mesečnog plana ODS |
| Grupa imovine ODS integracija                                     |                                 |
| Kategorija radova Preventivna Revizija                            |                                 |
| Period Od 01.07.2017.Do 31.07.2017.                               |                                 |

Na prikazu pojedinačne stavke dobija se pregled njenih osnovnih informacija.

VEŽBA:

Kreirajte mesečnu stavku na mesečnom planu "Test mesečnog plana ODS".